# OCS Inventory

# Créé le : 21/11/2023

Modifié le : 05/12/2023 Auteur : LACOMME Ethan SIDIBE Demba

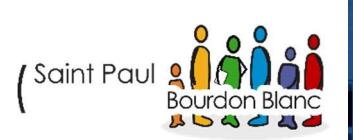

# Table des matières

| Instal | lation OCS sur une machine Debian 12 | 3  |
|--------|--------------------------------------|----|
| Pro    | cédure de l'installation             | 3  |
| 1.     | Installation agent windows           |    |
| 2.     | Automatisme d'installation           |    |
| 3.     | Ajout de plugins                     | 20 |
| 4.     | Découverte réseau                    |    |

# Introduction

OCS Inventory est une application de gestion de parc informatiques qui permet de collecter et de gérer les informations sur la configuration matérielle et logicielle des appareil remonté. Cela facilite la surveillance, la gestion des licences et la planification des mises à jour ou des remplacements de matériel.

# Installation OCS sur une machine Debian 12

# Procédure de l'installation

Après installation de debian sur une VM on fait toutes les mises à jour et installations

#### nécessaire.

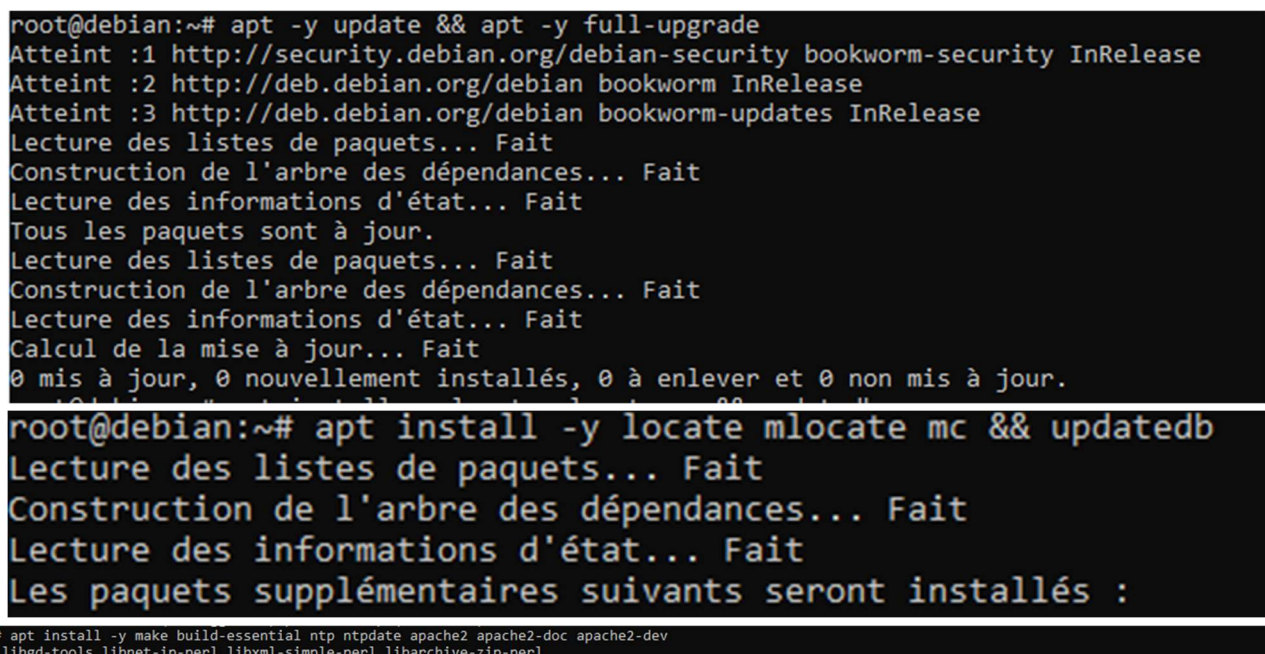

server php libgd-tools libnet-ip-perl libxml-simple-perl libarchive-zip-perl apache-dbi-perl libnet-ip-perl libscap-lite-perl libarchive-zip-perl libapache2--perl2 libdigest-hmac-perl libgssapi-perl libgd-dev libcrypt-ssleay-perl uuid nime-lite-perl libnet-jabber-perl libauthen-ntlm-perl libxml-sax-expatxs-perl

> Installation de cpan (Perl) qui permet d'installer des modules de manière simplifiée, en gérant automatiquement les dépendances.

| root@debian:~# cpan<br>Loading internal logger. Log::Log4perl recommended for better logging                                                                                                    |
|----------------------------------------------------------------------------------------------------|
| CPAN.pm requires configuration, but most of it can be done automatically.<br>If you answer 'no' below, you will enter an interactive dialog for each<br>configuration option instead.                                                                                                    |
| Would you like to configure as much as possible automatically? [yes] yes                                                                                                    |
| We initialized your 'urllist' to https://cpan.org/. Type 'o conf init urllist' to change it.                                                                                                    |
| Autoconfiguration complete.                                                                                                    |
| commit: wrote '/root/.cpan/CPAN/MyConfig.pm'                                                                                                    |
| You can re-run configuration any time with 'o conf init' in the CPAN shell<br>Terminal does not support AddHistory.                                                                                                    |
| To fix that, maybe try> install Term::ReadLine::Perl                                                                                                    |
| cpan shell CPAN exploration and modules installation (v2.33)<br>Enter 'h' for help.                                                                                                    |
| <u>cpan[1]&gt;</u> i /cpan/                                                                                                    |
| Trying with<br>/usr/bin/wget -0 "/root/.cpan/sources/authors/01mailrc.txt.gz.tmp2422"<br>to get<br>https://cpan.org/authors/01mailrc.txt.gz<br>2023-11-21 09:02:08 https://cpan.org/authors/01mailrc.txt.gz<br>Résolution de cpan.org (cpan.org). 151.101.65.55, 151.101.129.55, 151.101.193.55,<br>Connexion à cpan.org (cpan.org) 151.101.65.55 :443 connecté.<br>requête HTTP transmise, en attente de la réponse 200 OK<br>Taille : 266595 (260K) [application/x-gzip]<br>Sauvegarde en : « /root/.cpan/sources/authors/01mailrc.txt.gz.tmp2422 »                                                                                                    |
| /root/.cpan/sources/authors/01mailrc.txt.gz.tmp2422 100%[===================================                                                                                                    |
| On redémarre cpan                                                                                                    |
| <u>cpan[2]&gt;</u> reload cpan<br>(CPAN_unchanged_v2.33)(CPAN::Author_unchanged_v5.5002)(CPAN::CacheMgr_unchanged_v5.5002)(CPAN::Complete_unchanged_v5.5001)(CPAN::Debug_unchanged_<br>3)(CPAN::Distroprefs_unchanged_v6.0001)(CPAN::Distrostatus_unchanged_v5.5)(CPAN::Exception::RecursiveDependencyv5.5001)(CPAN::Exception::yaml_not<br>unchanged_v5.5016)(CPAN::FTP::netrc_unchanged_v1.01)(CPAN::HandleConfig_unchanged_v5.5012)(CPAN::Index_unchanged_v2.29)(CPAN::InfoObj_unchanged_v1<br>t_unchanged_v5.5)(CPAN::Queue_unchanged_v5.5003)(CPAN::Shell_unchanged_v5.5009)(CPAN::Tarzip_unchanged_v5.5013)(CPAN::Version_unchanged_v5.5003)<br>41 subroutines redefined |
| root@debian:~# cpan YAML                                                                                                    |
| Il faut accepter ce paramètre                                                                                                    |
| network traffic to external sites. [Y/n]                                                                                                    |
| On fait une archive                                                                                                    |
| root@debian:~# cpan -f Archive::Zip                                                                                                    |
| These tests *will* *fail* if you do not have network connectivity. [n]                                                                                                    |
|                                                                                                    |

On installe des modules supplémentaire Check for a new version of the Public Suffix List? [N ]Y Do you want to install 'xml\_pp' (XML pretty printer)? [y] n Do you want to install 'xml\_grep' (XML grep - grep XML files using XML::Twig's subset of XPath)? [y] y

#### Do you want to install 'xml\_split' (split big XML files)? [y] y

# On redémarre notre Debian pour que les téléchargements prennent effets

root@debian:~# reboot root@debian:~# Connection to 172.20.33.115 closed by remote host. Connection to 172.20.33.115 closed.

Debian GNU/Linux 12 debian tty1

debianlogin: \_

C:\WINDOWS\system32>ssh desidibe@172.20.33.115 desidibe@172.20.33.115's password: Linux debian 6.1.0-13-amd64 #1 SMP PREEMPT\_DYNAMIC Debian 6.1.55-1 (2023-09-29) x86\_64

The programs included with the Debian GNU/Linux system are free software; the exact distribution terms for each program are described in the individual files in /usr/share/doc/\*/copyright.

Debian GNU/Linux comes with ABSOLUTELY NO WARRANTY, to the extent permitted by applicable law. Last login: Tue Nov 21 08:55:39 2023 from 172.20.33.15 desidibe@debian:~\$ su -Mot de passe : su: Échec de l'authentification desidibe@debian:~\$ su -Mot de passe : root@debian:~#

#### Installation de mariadb

root@debian:~# apt install mariadb-server Lecture des listes de paquets... Fait Construction de l'arbre des dépendances... Fait Lecture des informations d'état... Fait Les paquets supplémentaires suivants seront installés : galera-4 gawk libcgi-fast-perl libcgi-pm-perl libclone-p libhtml-template-perl libhttp-date-perl libhttp-messagelibtimedate-perl liburi-perl mariadb-client mariadb-clie mariadb-server-core mysql-common psmisc pv rsync socat

On se connecte et créer une base de données pour OCS

root@debian:~# mysql -u root -p

root@debian:~# mysql -u root -p Enter password: Welcome to the MariaDB monitor. Commands end with ; or \g. Your MariaDB connection id is 31 Server version: 10.11.4-MariaDB-1~deb12u1 Debian 12

#### Avec un utilisateur 'ocs' avec mdp 'ocs'

```
MariaDB [(none)]> create database ocsweb ;
Query OK, 1 row affected (0,000 sec)
MariaDB [(none)]> create user ocs identified by 'ocs';
Query OK, 0 rows affected (0,011 sec)
MariaDB [(none)]> grant all privileges on ocsweb.* to ocs ;
Query OK, 0 rows affected (0,001 sec)
MariaDB [(none)]> flush privileges;
Query OK, 0 rows affected (0,000 sec)
```

#### On quitte MariaDB

MariaDB [(none)]≻ exit; Bye root@debian:~#

On fait des installations au préalable pour fonctionner :

perl -MCPAN -e 'install XML::Entities' && perl -MCPAN -e 'install Apache2::SOAP' && perl -MCPAN -e 'install Net::IP' && perl -MCPAN -e 'install Apache::DBI' && perl -MCPAN -e 'install Mojolicious::Lite' && perl -MCPAN -e 'install Switch' && perl -MCPAN -e 'install Plack::Handler'

cpan -f Archive::Zip

perl -MCPAN -e 'install Crypt::SSLeay' && perl -MCPAN -e 'install SOAP::Lite'

Et on installe OCS Inventory wget -c <u>https://github.com/OCSInventory-NG/OCSInventory-</u> ocsreports/releases/download/2.12.1/OCSNG\_UNIX\_SERVER-2.12.1.tar.gz

tar xfvz OCSNG\_UNIX\_SERVER-2.11.1.tar.gz && cd OCSNG\_UNIX\_SERVER-2.11.1

sh setup.sh | tee /tmp/installOCS.txt

root@debian:/tmp# wget -c https://github.com/OCSInventory-NG/OCSInventorocsreports/releases/download/2.12.0/OCSNG\_UNIX\_SERVER-2.12 .0.tar.gzy

On lance (en acceptant l'ensemble) :

#### setup.sh | tee

chown -R www-data:www-data /var/lib/ocsinventory-reports/ a2enconf ocsinventory-reports && a2enconf z-ocsinventory-server && a2enconf zzocsinventory-restapi

# Reboot

a) Pensez-vous que cette procédure soit digne d'une procédure d'entreprise ? si non, justifiez et argumentez ce qui manque, ce qui doit être ajouté/modifié...

Non car il faut mettre les détails des commandes effectué afin de comprendre le déroulement de la procédure

b) Cette procédure respecte-t-elle les bonnes pratiques en matière de sécurité ? si non, dire pourquoi et ce qu'il convient d'améliorer...

Non car il manque l'installation de logiciels de sécurité type par-feu, anti spam ... c) Suivez rigoureusement cette procédure, avez-vous réussi à mettre en place une installation de OCS Inventory Server ? Oui

Après avoir rentré le lien " http://172.20.33.115/ocsreports/" nous somme sur cette page

|                      | WARNING: You will not be able to build any deployment package with size greater than 2MB<br>You must raise both post_max_size and upload_max_filesize in your vhost configuration to increase this limit.<br>WARNING: If you change default database name (ocsweb) or user (ocs), don't forget to update the file 'z-ocsinventory-server.conf' in your Apache configuration directory |
|----------------------|----------------------------------------------------------------------------------------------------|
|                      |                                                                                                    |
| MySQL login:         |                                                                                                    |
|                      |                                                                                                    |
| MySQL password:      |                                                                                                    |
|                      |                                                                                                    |
| Name of Database:    |                                                                                                    |
|                      |                                                                                                    |
| MySQL HostName:      |                                                                                                    |
|                      |                                                                                                    |
| MySQL Port :         | 3306                                                                                                    |
|                      |                                                                                                    |
| Enable SSL:          |                                                                                                    |
|                      |                                                                                                    |
| SSL mode:            |                                                                                                    |
|                      |                                                                                                    |
| SSL key path:        |                                                                                                    |
|                      |                                                                                                    |
| SSL certificat path: |                                                                                                    |
|                      |                                                                                                    |
| CA certificat path:  |                                                                                                    |
|                      |                                                                                                    |
|                      |                                                                                                    |

**OCS-NG** Inventory Installation

Send

# On rentre les informations suivantes (mdp = ocs )et on clique sur send OCS-NG Inventory I

|          |              | WARNING: You will not be able to build any deploymer<br>You must raise both post_max_size and upload_max_filesize in y |
|----------|--------------|----------------------------------------------------------------------------------------------------|
|          | WARNING: I   | f you change default database name (ocsweb) or user (ocs), don't forget to updat                                       |
| Му       | SQL login:   | OCS                                                                                                    |
| MySQL    | password:    | •••                                                                                                    |
| Name of  | Database:    | ocsweb                                                                                                    |
| My SQL H | lostName:    | localhost                                                                                                    |
| My       | SQL Port :   | 3306                                                                                                    |
| E        | nable \$\$L: |                                                                                                    |
| :        | SSL mode:    |                                                                                                    |
| SSL      | key path:    |                                                                                                    |
| SSL cert | ificat path: |                                                                                                    |
| CA cert  | ificat path: |                                                                                                    |
|          |              | Send                                                                                                    |

# On nous confirme l'installation par cet affichage OCS-NG Inventory Installation

WARNING: You will not be able to build any deployment package with size greater than 2MB You must raise both post\_max\_size and upload\_max\_filesize in your vhost configuration to increase this limit.

WARNING: If you change default database name (ocsweb) or user (ocs), don't forget to update the file 'z-ocsinventory-server.conf in your Apache configuration directory

OCS-NG Inventory Installation

Installation finished you can log in index.php with login=admin and password=admin

Click here to enter OCS-NG GUI

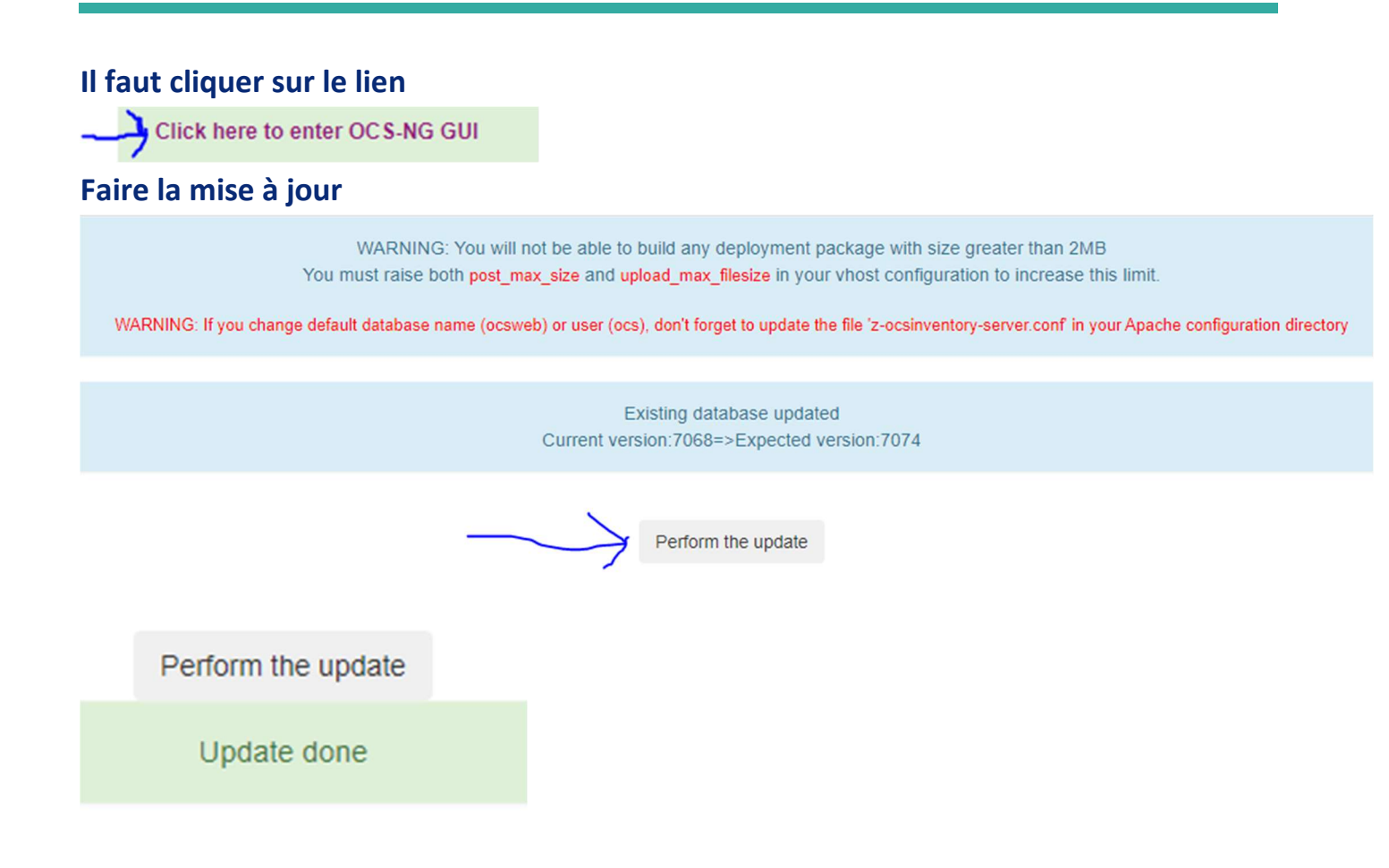

#### Click here to enter OC S-NG GUI

# Il faut à présent se connecter en recliquant sur le lien avec admin admin

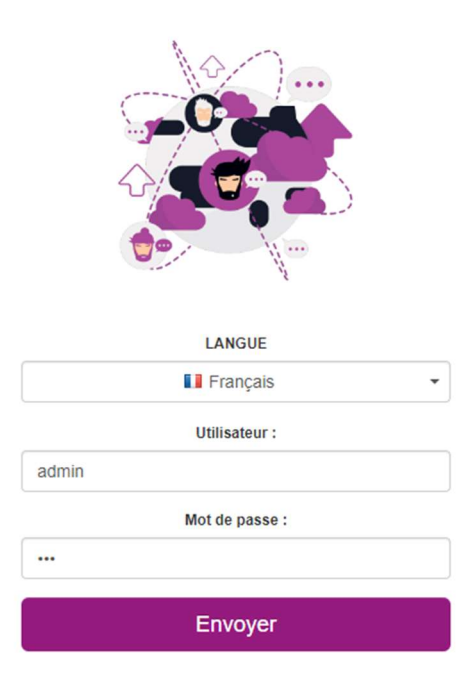

| U                   | n retrouve r                | Interface v               | veb de ocs                                                                                       |                                                                                                    |                                                                          |           |          |
|---------------------|-----------------------------|---------------------------|--------------------------------------------------------------------------------------------------|----------------------------------------------------------------------------------------------------|--------------------------------------------------------------------------|-----------|----------|
| les le              | machines Inventaire Télédép | oiement Configuration Ges | tion Plugins Information Aide                                                                    |                                                                                                    |                                                                          |           |          |
|                     |                             | Le 1                      | /<br>hier install php est présent dans votre rép<br>Le comple/mol de passe p<br>Le compte/mot de | ALERTE SECURITEI<br>ertoire d'interface, (par défaut: Au<br>rar défaut est actif sur votre base<br>passe par défaut de l'interface V | sr/share/ocsinventory-reports/oc<br>: de donnée: ocsweb<br>VEB est actif | sreports) |          |
| Mon tableau de bord |                             |                           |                                                                                                  |                                                                                                    |                                                                          |           |          |
|                     | 0                           | 0                         | 0                                                                                                | 0                                                                                                    | 0                                                                        | 0         | 0        |
|                     | Machine(s)                  | Windows                   | Unix                                                                                             | Android                                                                                                    | Autres                                                                   | Systeme   | Logiciel |
|                     | 0                           |                           | Machines                                                                                         | s ayant pris contact aujour                                                                                                    | ďhui<br>O                                                                |           | 0        |
|                     | 0                           |                           | -                                                                                                |                                                                                                    | -                                                                        |           | •        |

Ф

# 1. Installation agent windows

# On installe un agent sur un pc windows

# On clique sur "Suivant"

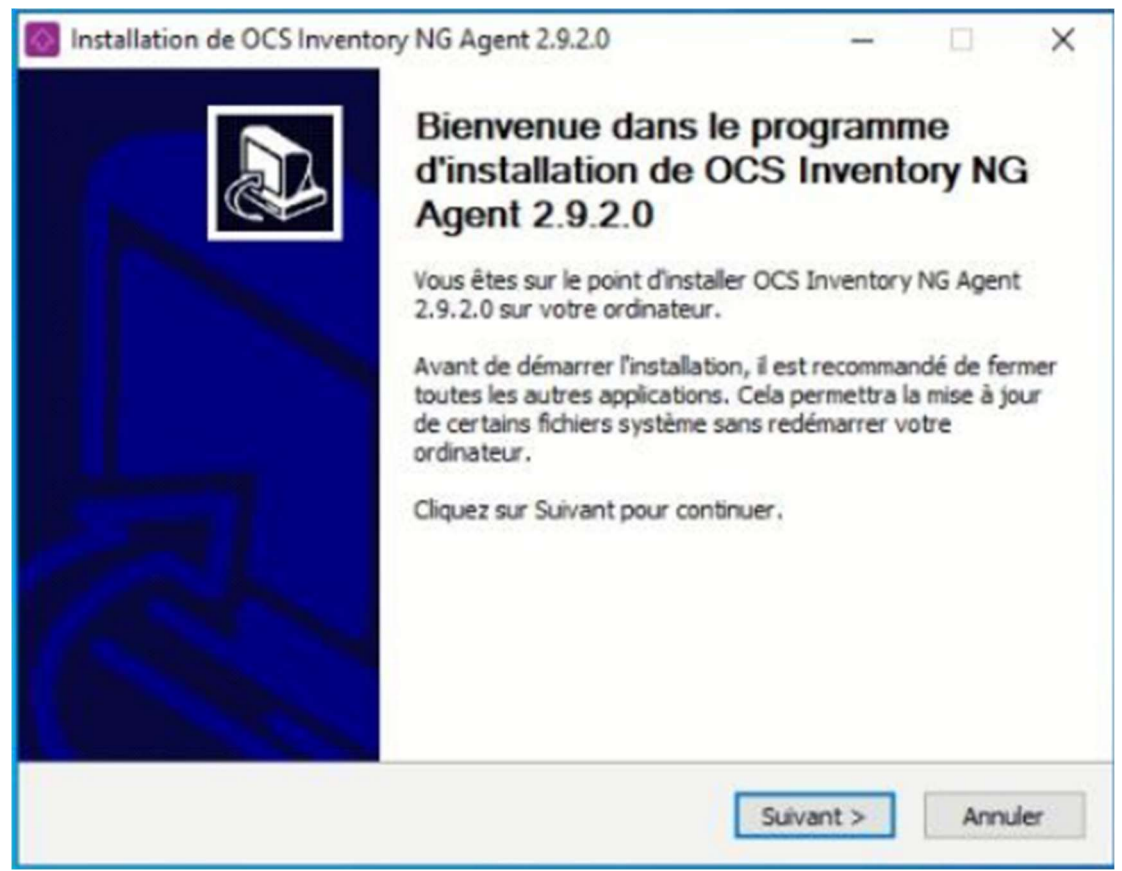

# On clique sur "j'accepte"

Installation de OCS Inventory NG Agent 2.9.2.0

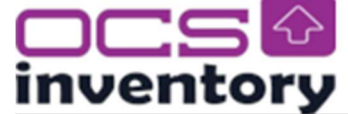

#### Licence utilisateur

Veuillez examiner les termes de la licence avant d'installer OCS Inventory NG Agent 2.9.2.0.

×

Appuyez sur Page Suivante pour lire le reste de la licence utilisateur.

| ***************************************                                                                                                    | **************                                                                              | ^                           |
|----------------------------------------------------------------------------------------------------|---------------------------------------------------------------------------------------------|-----------------------------|
| OCS Inventory NG Licence                                                                                                    |                                                                                             |                             |
| ***************************************                                                                                                    | *************                                                                               |                             |
| OCS Inventory NG software is released und<br>(see below).                                                                                     | der the GNU GPL version 2 license                                                           |                             |
| However, this product is also subordinate to<br>software components included in OCS Inver                                                     | o the License Agreements of the<br>ntory NG Agent for Windows,                              |                             |
| Zlib, OpenSSL, cURL, TinyXML and ZipArchiv                                                                                                    | ve.                                                                                         |                             |
| Zlib, OpenSSL, cURL, TinyXML and ZipArchiv                                                                                                    | ve.                                                                                         | ~                           |
| Zlib, OpenSSL, cURL, TinyXML and ZipArchiv<br>Si vous acceptez les conditions de la licence<br>/ous devez accepter la licence utilisateur afi | ve.<br>utilisateur, cliquez sur J'accepte pour o<br>in d'installer OCS Inventory NG Agent 2 | continuer. 2.9.2.0.         |
| Zlib, OpenSSL, cURL, TinyXML and ZipArchiv<br>Si vous acceptez les conditions de la licence<br>Vous devez accepter la licence utilisateur afi | ve.<br>utilisateur, cliquez sur J'accepte pour c<br>in d'installer OCS Inventory NG Agent 3 | v<br>continuer.<br>2.9.2.0. |

# On clique sur "suivant"

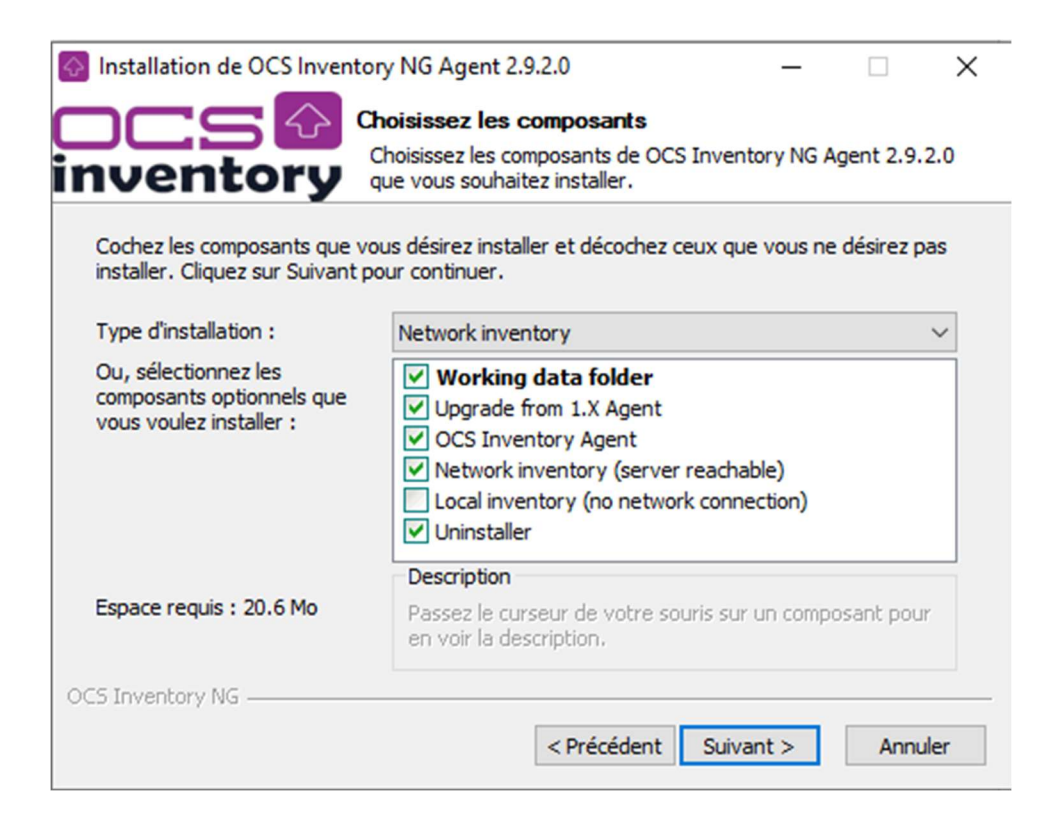

Dans le server URL on met "<u>http://172.20.33.115/ocsinventory</u>" puis on coche la case "Validate certificates (specify path to file caret.pem below) puis on clique sur "suivant"

| Installation de OCS Inve                              | entory NG Agent                   | 2.9.2.0                                 | -                     |        | $\times$ |
|-------------------------------------------------------|-----------------------------------|-----------------------------------------|-----------------------|--------|----------|
| inventory                                             | OCS Inventory<br>Fill in OCS Inve | y Server properti<br>ntory Server addre | es<br>ess and options |        |          |
| Server URL ( http[s]://you<br>http://172.20.33.115/oc | ur_ocs_server[:ocs                | _server_port]:/ocs                      | inventory)            |        |          |
| Server credentials (optic<br>User :                   | onal)                             |                                         |                       |        |          |
| Server security (DISABL                               | ING THIS IS NOT R                 | ECOMMENDED)                             | n below)              |        |          |
| CA Certificate p                                      | ath cacert.pem                    |                                         |                       |        |          |
| OCS Inventory NG                                      |                                   | < Précédent                             | Suivant >             | Annule | er       |

# On clique sur "suivant"

| Installation de OCS | Inventory NG Agent 2.9.2 | .0                               | -         |      | ×      |
|---------------------|--------------------------|----------------------------------|-----------|------|--------|
| DCS                 | Proxy Server prop        | <b>erties</b><br>proxy server to | use       |      |        |
| Proxy type :        | None                     |                                  |           |      | $\sim$ |
| Address :           |                          |                                  |           | <br> |        |
| Port :              |                          |                                  |           | <br> |        |
| Proxy credentials ( | optional)                |                                  |           |      |        |
| User :              |                          |                                  |           |      |        |
| Password            |                          |                                  |           |      |        |
| CS Inventory NG     |                          |                                  |           |      |        |
|                     | •                        | < Précédent                      | Suivant > | Annu | ler    |

On coche sur la case "Enable verbose log" puis dans la case "Specify Tag value:" on met le nom de la VM qu'on souhaite puis on cocha la case "Immediately launch inventory (= /NOW) puis on coche la case "suivant"

| Installation de OCS Inve                                                                                 | ntory NG Agent 2.9.2.0                                                                              | _                                   |       | ×   |
|----------------------------------------------------------------------------------------------------|----------------------------------------------------------------------------------------------------|-------------------------------------|-------|-----|
| inventory                                                                                                | OCS Inventory Agent for Win<br>If needed, specify OCS Inventor                                      | dows properties<br>y Agent options  | s     |     |
| General options<br>Enable verbose log<br>Do not scan for ins<br>Never ask for TAG<br>Specify TAG value : | talled Software<br>Win 10-VM                                                                        |                                     |       | ]   |
| Setup options<br>Do not register ser<br>Do not register Sys<br>Immediately launch                        | vice - agent must be launched manu<br>stray applet to automatically start (<br>n inventory (= /NOW) | Jally (= /NO_SER\<br>= /NO_SYSTRAY) | VICE) |     |
| OCS Inventory NG                                                                                         | < Précédent                                                                                         | Suivant >                           | Annu  | ler |

# Nous vérifions le chemin de l'installation puis on clique sur "suivant"

| S Installation de OCS Inventory NG Agent 2.9.2.0 —                                          |                                                         |                                                        |                             |                           | $\times$ |
|---------------------------------------------------------------------------------------------|---------------------------------------------------------|--------------------------------------------------------|-----------------------------|---------------------------|----------|
| ocs 🔂<br>inventory                                                                          | Choisissez le do<br>Choisissez le dos<br>Agent 2.9.2.0. | ossier d'installation<br>sier dans lequel installer    | OCS Inve                    | entory NG                 |          |
| Ceci installera OCS Invento<br>un autre dossier, diquez su<br>pour démarrer l'installation. | ory NG Agent 2.9.2<br>ur Parcourir et chois             | .0 dans le dossier suivar<br>issez un autre dossier. ( | nt. Pour in:<br>Cliquez sur | staller dans<br>Installer | S        |
| Dossier d'installation                                                                      | Inventory Agent                                         |                                                        | Parco                       | ourir                     |          |
| Espace requis : 20.6 Mo<br>Espace disponible : 123.6 0                                      | Go                                                      |                                                        |                             |                           |          |
| OCS Inventory NG ————                                                                       |                                                         | < Précédent Ins                                        | taller                      | Annul                     | er       |

# On clique sur "suivant"

| Installation de OCS Inventory NG Agent 2.9.2.0 - X                     |
|------------------------------------------------------------------------|
| OCS Inventory NG Agent for Windows properties                          |
| If needed, specify OCS Inventory NG Agent options                      |
|                                                                        |
| WMI options                                                            |
| Behavior of WMI calls : COMPLETE ~                                     |
| COMPLETE: Allow WMI to retrieve current domain user<br>READ: Not allow |
| If the WMI does not allow the recovery of the current user             |
| which default user should OCS return                                   |
| Default user domain :                                                  |
| OCS Inventory NG                                                       |
| Installation de OCS Inventory NG Agent 2.9.2.0 — — ×                   |
| Agent 2.9.2.0.                                                         |
| Trying to kill process OcsSystray.exeResult: No                        |
|                                                                        |
| Plus d'infos                                                           |
|                                                                        |
|                                                                        |
|                                                                        |
|                                                                        |
|                                                                        |
|                                                                        |
| OCS Toverbory NG                                                       |
| < Précédent Suivant > Annuler                                          |

Nous avons fini l'installation du client Windows on clique sur "fermer"

| lnstallation de OCS Inventor | y NG Agent 2.9.2.0                                                     | -            |              | $\times$ |  |
|------------------------------|------------------------------------------------------------------------|--------------|--------------|----------|--|
|                              | Fin de l'installation de<br>Inventory NG Agent 2.                      | OCS<br>9.2.0 |              |          |  |
|                              | OCS Inventory NG Agent 2.9.2.0 a été installé sur votre<br>ordinateur. |              |              |          |  |
|                              | Cliquez sur Fermer pour quitter le pro                                 | gramme d'i   | installation |          |  |
|                              | Start OCS Inventory NG Systray                                         | Applet       |              |          |  |
| R                            |                                                                        |              |              |          |  |
|                              | < Précédent Fer                                                        | rmer         | Annule       | er       |  |

# On peut voir en bas a droite du bureau l'icone d'OCS

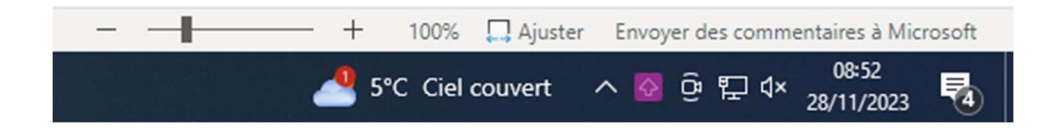

# On fait un clique droit puis "Exécuter l'agent OCS Inventory maintenant"

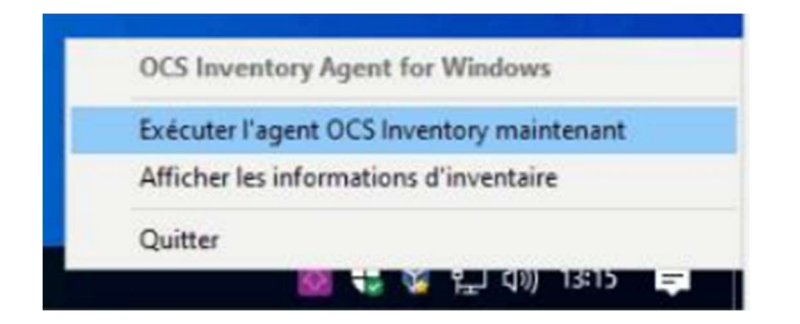

Nous voyons que l'inventaire a été envoyée avec succès au service OCS Inventory

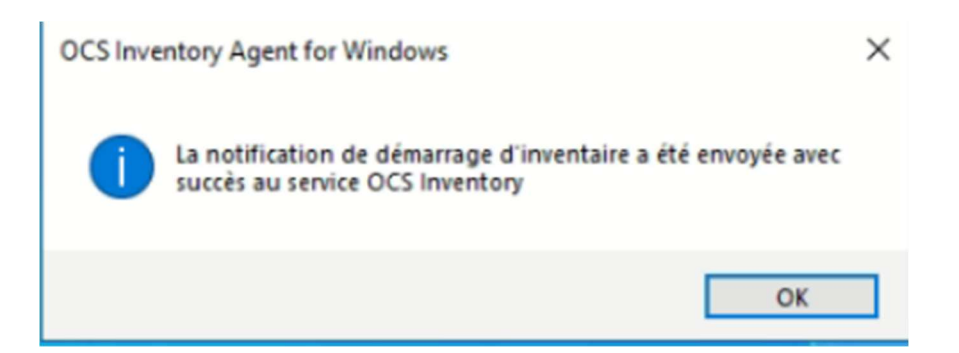

# On repart sur le site d'OCS puis nous voyons que le client Windows est dans le tablea de bord OCS

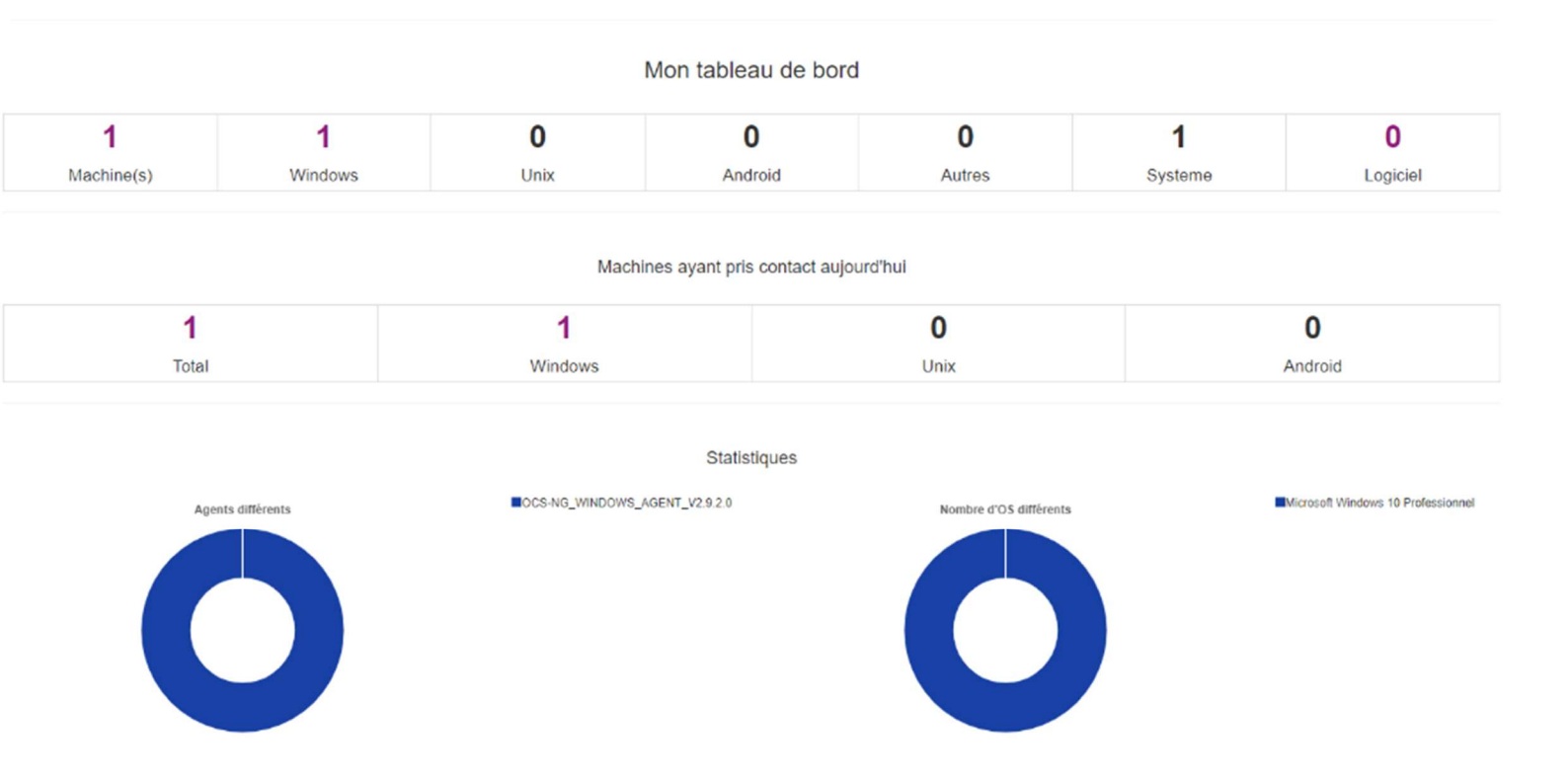

# Pour bien voir les informations de la VM on va dans "a3315" qui est dans modèle

| Micher 10 | ✓ résultats                  |                     |           |                                      |                                |                 | Rechercher: |         |
|-----------|------------------------------|---------------------|-----------|--------------------------------------|--------------------------------|-----------------|-------------|---------|
|           | Account info : TAG           | Dernier inventaire  | Machine   | Utilisateur connecté                 | Syst                           | teme 🔅 RAM (Mo) | CPU (MHz)   | Actions |
|           | Win10-VM                     | 2023-11-27 18:59:26 | a3315     | BoppA                                | Microsoft Windows 10 Professio | nnel 32768      | 3096        | ×±      |
| <         | anna de A à d de A sin dens  |                     |           |                                      |                                |                 |             | •       |
| 14110     | hage de 1 a 1 de 1 resultats |                     |           |                                      |                                |                 |             |         |
|           |                              |                     | Supprimer | Lock du résultat Traitement par lots | Configuration Télédéployer     |                 |             |         |
|           |                              |                     |           | ×                                    |                                |                 |             |         |

# Nous voyons les informations de la VM client Windows 10

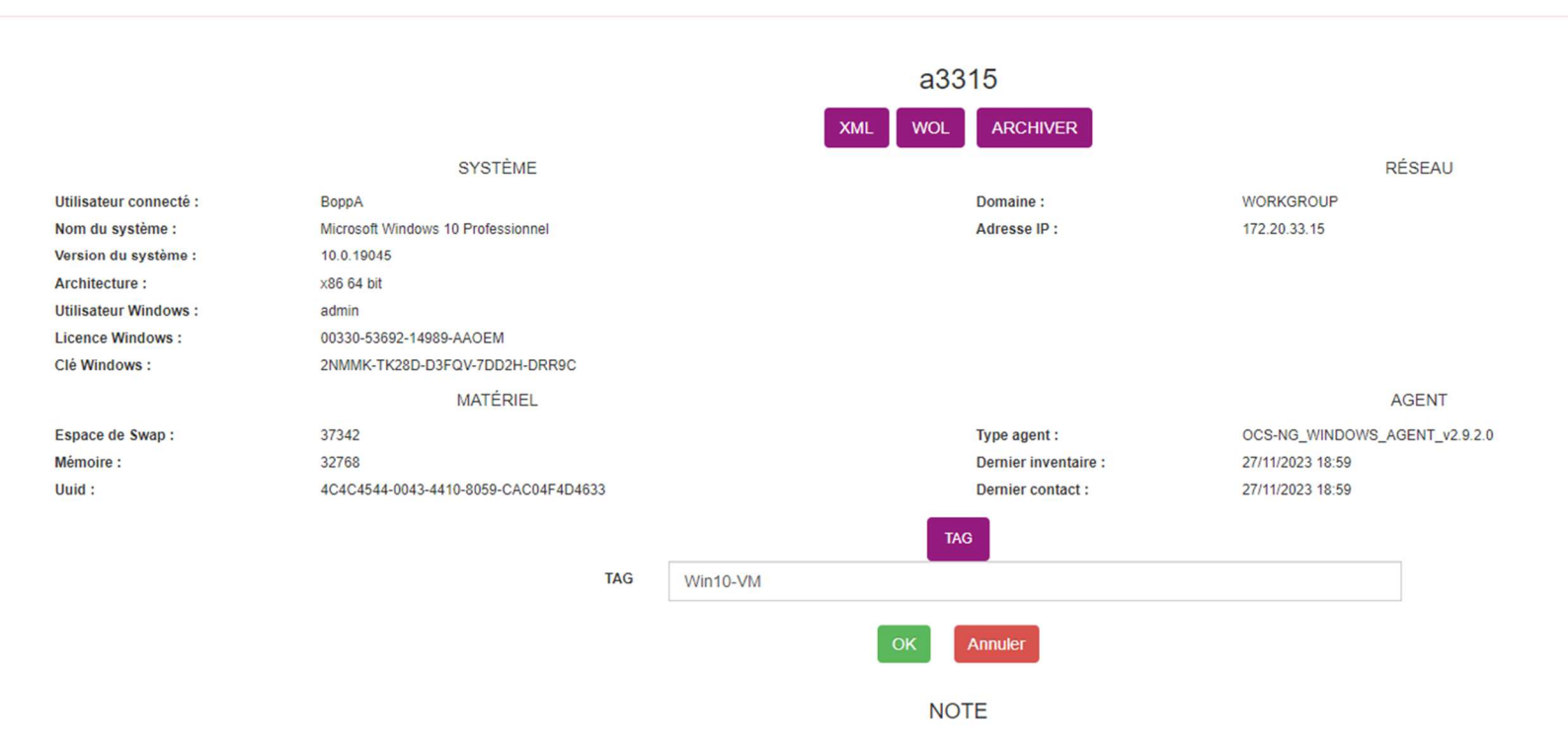

Mais en haut de la page on a une alerte de sécurité. Pour cela il faudra supprimer le fichier PHP puis changer le mot de passe par défaut et pour finir on change la base de données.

#### ALERTE SECURITE!

Le fichier install php est présent dans votre répertoire d'interface. (par défaut: /usr/share/ocsinventory-reports/ocsreports) Le compte/mot de passe par défaut est actif sur votre base de donnée: ocs Le compte/mot de passe par défaut de l'interface WEB est actif

Pour supprimer le fichier PHP on tape la commande : rm /usr/share/ocsinventory-reports-/ocsreports/install.php

root@debian:/tmp/OCSNG\_UNIX\_SERVER-2.12.0# rm /usr/share/ocsinventory-reports/ocsreports/install.php

Pour changer le mot de passe par défaut il faut aller sur les paramètres puis dans la ligne mot de passe on le modifier pour cet exemple on a mis Azerty45.

| Login :        | admin                         |
|----------------|-------------------------------|
| Type :         | Super administrateurs         |
| Groupe :       |                               |
| Prénom :       | admin                         |
| Nom :          | admin                         |
| E-mail :       |                               |
| Commentaires : | Default administrator account |
| Mot de passe : |                               |
|                | OK Annuler                    |

# On modifie le fichier pour régler le problème d'utilisateur mot de passe par défault :

root@debian:/etc/apache2/conf-enabled# nano zz-ocsinventory-restapi.conf

# Ancien à modifier

| GNU nano 7.2                                        | zz-ocsinventory-restapi.conf                                                                                                    |
|-----------------------------------------------------|----------------------------------------------------------------------------------------------------|
| PerlOptions +Parent                                 |                                                                                                    |
|                                                     |                                                                                                    |
| <perl></perl>                                       |                                                                                                    |
| <pre>\$ENV{PLACK_ENV} = 'production';</pre>         |                                                                                                    |
| <pre>\$ENV{MOJO_HOME} = '/usr/local/share/per</pre> | 1/5.36.0';                                                                                                    |
| <pre>\$ENV{MOJO_MODE} = 'deployment';</pre>         |                                                                                                    |
| <pre>\$ENV{OCS_DB_HOST} = 'localhost';</pre>        |                                                                                                    |
| \$ENV{OCS_DB_PORT} = '3306';                        |                                                                                                    |
| <pre>\$ENV{OCS_DB_LOCAL} = 'ocsweb';</pre>          |                                                                                                    |
| <pre>\$ENV{OCS_DB_NAME} = 'ocsweb';</pre>           |                                                                                                    |
| <pre>\$ENV{OCS_DB_USER} = 'ocs';</pre>              |                                                                                                    |
| <pre>\$ENV{OCS_DB_PWD} = 'ocs';</pre>               |                                                                                                    |
| <pre>\$ENV{OCS_DB_SSL_ENABLED} = 0;</pre>           |                                                                                                    |
| <pre># \$ENV{OCS_DB_SSL_CLIENT_KEY} = '';</pre>     |                                                                                                    |
| <pre># \$ENV{OCS_DB_SSL_CLIENT_CERT} = '';</pre>    |                                                                                                    |
| <pre># \$ENV{OCS_DB_SSL_CA_CERT} = '';</pre>        |                                                                                                    |
| <pre>\$ENV{OCS_DB_SSL_MODE} = 'SSL_MODE_PREFE</pre> | ERRED';                                                                                                    |
|                                                     |                                                                                                    |
| <pre><location ocsani=""></location></pre>          |                                                                                                    |
| SetHandler perl-script                              |                                                                                                    |
| Require in 127.0.0.1                                |                                                                                                    |
| PerlResponseHandler Plack::Handler::Apa             | ache2                                                                                                    |
| PerlSetVar psgi app '/usr/local/share/r             | perl/5.36.0/Api/Ocsinventory/Restapi/Loader.pm'                                                                                                    |
| (location)                                          | er af briter of the part of the part of th |

# On change pour l'utilisateur :ocsUser , mdp :rootroot

#### On recrée un utilisateur autre que celui par défaut dans la base de données

MariaDB [(none)]> create user ocsUser identified by 'rootroot'; Query OK, 0 rows affected (0,009 sec)

MariaDB [(none)]> grant all privileges on ocsweb.\* to ocsUser ; Query OK, 0 rows affected (0,009 sec)

MariaDB [(none)]≻ flush privileges; Query OK, 0 rows affected (0,000 sec)

MariaDB [(none)]> exit; Bye

ocs

# Il n'y a plus d'erreurs à présent

| 1          | 1       | 0       | 0            | 0      | 1       | 0        |  |
|------------|---------|---------|--------------|--------|---------|----------|--|
| Machine(s) | Windows | Unix    | Android      | Autres | Systeme | Logiciel |  |
| Total      |         | Windows |              | Unix   |         | Android  |  |
|            |         |         | Statistiques |        |         |          |  |

¢

# 2. Automatisme d'installation

Il y a plusieurs façons d'installer OCS sur plus de 3000 postes :

- Manuellement (mais inefficace)
- Par Stratégies de groupe pour déployer automatiquement l'agent.
- Outil de gestion des systèmes (OCS-Inventory-NG-Agent-Deployement-Tool
- , SCCM, PDQ Deploy, etc.) pour déployer l'agent de manière centralisée.

Ici on va le faire avec "OCS-Inventory-NG-Agent-Deployement-Tool"

Étape 1 : Package d'installation Téléchargez l'agent OCSInventory depuis la source officielle. On créez un package d'installation au format MSI Puis on le place sur un partage réseau accessible aux postes du domaine

Étape 2 : Configuration des GPO de l'Active Directory Ouvrez l'éditeur de stratégie de groupe gpedit.msc sur le contrôleur de domaine Créez une nouvelle GPO pour le déploiement de l'agent OCS

Étape 3 : Configuration des Paramètres de Déploiement dans la GPO Configuration de l'ordinateur > Paramètres logiciels > Installation de logiciel dans la GPO.

Ajout du Package MSI de l'Agent OCS dans la GPO au chemin réseau spécifié ci-dessus Configurez l'installation pour être silencieuse et automatique

Étape 4 : Actualisation des Stratégies sur les Postes Sur les postes clients, ouvrez une invite de commande en tant qu'administrateur. Exécution de la Commande de Mise à Jour des Stratégies : gpupdate /force. Et on fait un redémarrage pour que tout soit pris en compte

# 3. Ajout de plugins

Sur Debian 12 allez dans /usr/share/ocsinventory-reports/ocsreports/extensions

Pour télécharger les plugins il faut se rendre sur ce lien pour voir les disponibilités : <u>https://plugins.ocsinventory-ng.org/</u>

Une fois les fichiers téléchargés, il faut les extraire avec : unzip master.zip Accédez au répertoire du plugin : cd WindowsUsers-master Il faut suivre les instructions d'installation fournies pour chaque plugin pour configurer les fonctionnalités correctement.

Après avoir installé les plugins pour : -les drivers -les imprimantes -les utilisateurs windows On revient sur l'interface web d'OCS.

# Dans ce menu, on retrouve toutes les 3 extensions installées :

|                              | E                     | xtension Install                         |         |          |
|------------------------------|-----------------------|------------------------------------------|---------|----------|
|                              | driverslist           | ~                                        | Install |          |
|                              | Inst<br>Show / Hide : | Add new layout<br>3 Result(s) (Download) |         |          |
| how 10 ~ entries             |                       |                                          |         | Search : |
| Extension's name             | Version 🗄             | Author                                   | License | Actions  |
| Installed drivers            | 2                     | Stephane PAUTREL                         | GPLv2   | ×        |
| List printers                | 2 Valentin DEVILLE    |                                          | GPLv2   | ×        |
| Winusers                     | 4                     | J.C.BELLAMY                              | GPLv2   | ×        |
|                              |                       |                                          |         |          |
| Obsuring 1 to 2 of 2 optring |                       |                                          |         |          |

Une fois les plugins installés, il faut effectuez des tests fonctionnels pour vérifier leur fonctionnement :

## Installed drivers :

Regarder si la liste des pilotes installés d'un poste est accessible depuis l'interface d'OCS Inventory NG.

# Winusers :

Regarder dans l'interface d'OCS Inventory NG si les informations des utilisateurs Windows sont automatiquement remontées.

### List printers :

Regarder que les imprimantes réseau sont remonté et visibles dans l'interface d'OCS Inventory NG.

# 4. Découverte réseau

La fonctionnalité de découverte réseau sur OCS Inventory permet d'explorer et d'inventorier automatiquement les périphériques connectés au réseau. Suivez les étapes ci-dessous pour configurer la découverte réseau via l'interface d'OCS Inventory.

Il faut vérifier que ces dépendances sont installées avant de continuer :

| -samba-common |
|---------------|
| -nmap         |
| -perl         |
| -net::IP      |
| -DBI          |
| -DBD::mysql   |
| -XML::Simple  |
|               |

Étape 1 : Accès au scan réseau de l'interface web d'OCS

# Allez dans Manage > Network Scan

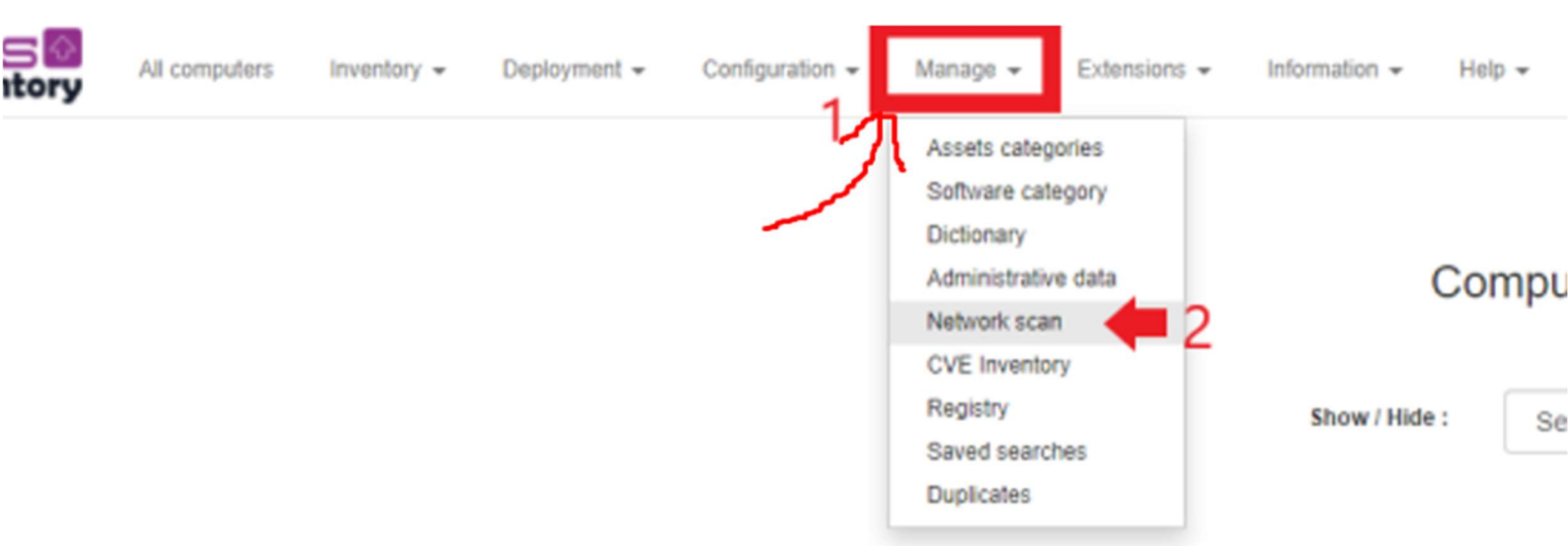

# Étape 2 : Création d'un nouvel identifiant réseau

# Il faut cliquez sur add, sélectionnez le logo + , choisir new data et remplir le champ caption avec un identifiant unique

| Network name : |           |
|----------------|-----------|
| ID ;           |           |
| IP address :   |           |
| Netmask :      |           |
|                | OK Cancel |

# Étape 3 : Ajout Informations réseau

Allez dans Network Scan.

Cliquez sur Add.

Remplissez les champs du formulaire :

- Network name : Full Network
- ID : FULL
- IP address : 172.20.33.50
- Netmask : 255.255.0.0

| Network name : | Full Networks |      |
|----------------|---------------|------|
| ID :           | FULL          | ~ cj |
| IP address :   | 172.20.33.50  |      |
| Netmask :      | 255.255.0.0   |      |
|                |               |      |

Cancel

#### Étape 4 : Config du serveur

Connectez-vous en root sur le serveur OCSInventory. Installez les dépendances nécessaires indiqué si dessus si cela n'est pas fait

# Étape 5 : Scan Nmap

On lance un scan nmap du réseau. perl ipdiscover-util.pl -network=172.20.33.50/24 -scantype=nmap -d=ocsweb u=ocsuser -p=ocsuser

- network : Adresse réseau et masque en notation CIDR.
- scantype : Outil utilisé pour réaliser le scan du réseau.
- d : Nom de la base de données OCS.
- u : Nom du compte de la base de données OCS.
- p : Mot de passe du compte de la base de données OCS.

| **********************   |  |
|--------------------------|--|
| Starting scan of subnets |  |
| ********************     |  |
|                          |  |
| Adding 172.20.33.5       |  |
| Adding 172.20.33.9       |  |
| Adding 172.20.33.13      |  |
| Adding 172.20.33.15      |  |
| Adding 172.20.33.16      |  |
| Adding 172.20.33.45      |  |
| Adding 172.20.33.55      |  |
| Adding 172.20.33.56      |  |
| Adding 172.20.33.99      |  |
| Adding 172.20.33.233     |  |
| Adding 172.20.33.234     |  |
| Adding 172.20.33.250     |  |
| Adding 172.20.33.134     |  |
|                          |  |
|                          |  |
| Finishing scan of subnet |  |
|                          |  |

# Étape 6 : Accéder aux résultats

Les machines connectées au réseau sont listées dans la console ci-dessus ou par l'interface web d'OCS dans le menu Inventory > IpDiscover

| Show all subnets | Search with various criteria<br>All software<br>IpDiscover<br>SNMP        | SI                                                                                  | Show all subnets |                                                                                                    |            |            |  |
|------------------|---------------------------------------------------------------------------|-------------------------------------------------------------------------------------|------------------|----------------------------------------------------------------------------------------------------|------------|------------|--|
| FULL             | Groups<br>CVE Reporting<br>Web application Inventory<br>Computers per tag | es Select columns to show ~<br>Add new layout<br>3 Result(s) (Downlead)<br>Search : |                  |                                                                                                    |            |            |  |
|                  | Network: Description                                                      | Network: IP Address                                                                 | Inventoried      | Non-inventoried                                                                                                    | IpDiscover | Identified |  |
|                  |                                                                           | 172.20.0.50                                                                         | 3                | 2                                                                                                    |            |            |  |
|                  | Full Networks                                                             | 172.20.33.50                                                                        |                  | 12                                                                                                    |            |            |  |
|                  | Full networks                                                             | 172.20.34.50                                                                        |                  | 22                                                                                                    |            |            |  |
|                  | ¢                                                                         |                                                                                     |                  | Local Contraction of the second second secon |            | )          |  |

# Back

# Non identified peripherals list

Show / Hide :

Select columns to show / hide

~

Search :

#### Add new layout

1-10 Result(s) (Download) 12 Result(s) (Download)

Show 10 ~ entries

|              | IP address 🔶     | MAC address       | Netmask 🔅     | Date 🔶              | DNS name            | TAG 🔅    | Actions  |
|--------------|------------------|-------------------|---------------|---------------------|---------------------|----------|----------|
|              | 172.20.33.55     | 00:11:32:99:00:4D | 255.255.255.0 | 2023-12-05 08:37:11 |                     |          | © ×      |
|              | 172.20.33.233    | 00:1E:14:30:E5:C0 | 255.255.255.0 | 2023-12-05 08:37:11 |                     |          | © ×      |
|              | 172.20.33.45     | 08:00:27:F7:A4:7B | 255.255.255.0 | 2023-12-05 08:37:11 |                     |          | © ×      |
|              | 172.20.33.134    | 172.20.33.134     | 255.255.255.0 | 2023-12-05 08:37:11 | debianocs.local.loc |          | © ×      |
|              | 172.20.33.15     | 30:D0:42:E9:49:C3 | 255.255.255.0 | 2023-12-05 08:37:11 |                     |          | © ×      |
|              | 172.20.33.13     | 30:D0:42:E9:63:1F | 255.255.255.0 | 2023-12-05 08:37:11 |                     |          | © ×      |
|              | 172.20.33.56     | 30:D0:42:E9:69:AE | 255.255.255.0 | 2023-12-05 08:37:11 |                     |          | © ×      |
|              | 172.20.33.5      | 30:D0:42:E9:6A:34 | 255.255.255.0 | 2023-12-05 08:37:11 |                     |          | © ×      |
|              | 172.20.33.9      | 30:D0:42:E9:75:F8 | 255.255.255.0 | 2023-12-05 08:37:11 |                     |          | © ×      |
|              | 172.20.33.250    | 78:E3:B5:FB:CE:72 | 255.255.255.0 | 2023-12-05 08:37:11 |                     |          | © ×      |
| Showing 1 to | 10 of 12 entries |                   |               |                     |                     | Previous | 1 2 Next |

ANALYZE